# New Hires

New Hires in WFR:

#### Select **Employee Information** in New UI:

| IJ                                                                                                    | •                                                                                                    |                                                                                                    |                   |                                                                                                    | ×                                                                                                    |         |                                                                                                    |                                                   |                                                                                                    |          |
|----------------------------------------------------------------------------------------------------|----------------------------------------------------------------------------------------------------|----------------------------------------------------------------------------------------------------|-------------------|----------------------------------------------------------------------------------------------------|----------------------------------------------------------------------------------------------------|---------|----------------------------------------------------------------------------------------------------|---------------------------------------------------|----------------------------------------------------------------------------------------------------|----------|
| Sea                                                                                                    | rch                                                                                                    |                                                                                                    |                   |                                                                                                    | ٩                                                                                                    |         |                                                                                                    |                                                   |                                                                                                    |          |
|                                                                                                    |                                                                                                    |                                                                                                    |                   |                                                                                                    |                                                                                                    |         |                                                                                                    |                                                   |                                                                                                    |          |
| ★                                                                                                    |                                                                                                    | 2                                                                                                    |                   | <u>&amp;</u>                                                                                          | *                                                                                                    |         |                                                                                                    |                                                   |                                                                                                    |          |
| EAN                                                                                                    | 1                                                                                                    |                                                                                                    |                   |                                                                                                    |                                                                                                    |         |                                                                                                    |                                                   |                                                                                                    |          |
|                                                                                                    |                                                                                                    |                                                                                                    |                   |                                                                                                    |                                                                                                    |         |                                                                                                    |                                                   |                                                                                                    |          |
| <u>e</u> N                                                                                                    | /ly T                                                                                                    | eam                                                                                                   |                   |                                                                                                    | ~                                                                                                    |         |                                                                                                    |                                                   |                                                                                                    |          |
| [                                                                                                    | Dashl                                                                                                    | board                                                                                                 | 1                 |                                                                                                    |                                                                                                    |         |                                                                                                    |                                                   |                                                                                                    |          |
| ·                                                                                                    | 50011                                                                                                    | 00010                                                                                                 |                   |                                                                                                    |                                                                                                    |         |                                                                                                    |                                                   |                                                                                                    |          |
| 6                                                                                                    | Emple                                                                                                    | oyee                                                                                                  | Informatio        | on                                                                                                    |                                                                                                    |         |                                                                                                    |                                                   |                                                                                                    |          |
|                                                                                                    |                                                                                                    |                                                                                                    |                   |                                                                                                    |                                                                                                    | and     | d this will ap                                                                                                    | pear:                                             |                                                                                                    |          |
| -                                                                                                    | <i>u.</i>                                                                                                    |                                                                                                    |                   |                                                                                                    |                                                                                                    |         |                                                                                                    |                                                   |                                                                                                    |          |
|                                                                                                    |                                                                                                    |                                                                                                    |                   |                                                                                                    |                                                                                                    |         |                                                                                                    |                                                   | MY TEA                                                                                               | ١M       |
| er Er                                                                                                    | )<br>nplo                                                                                                    | yee lı                                                                                                | nformatio         | n                                                                                                    |                                                                                                    |         |                                                                                                    |                                                   | MY TEA                                                                                               | ١M       |
| Er                                                                                                    | )<br>nplog                                                                                                    | yee lı                                                                                                | nformatio         | n                                                                                                    |                                                                                                    |         |                                                                                                    |                                                   | MY TEA                                                                                               | Μ        |
| Er                                                                                                    | nplog<br>age                                                                                                   | yee lr                                                                                                | of 54             | <b>n</b><br>1 - 10 of 53                                                                              | 31 Rows Sa                                                                                                    | ved: [S | System ] 🔻                                                                                                    |                                                   | MY TEA                                                                                               | M        |
| - Er                                                                                                    | nplog<br>Page                                                                                                  | yee Ir<br>1                                                                                           | of 54             | n<br>1 - 10 of 53<br>eld ▼                                                                            | 31 Rows Sa<br>Badge                                                                                                    | ved: [S | System ] 🔻                                                                                                    | -                                                 | MY TEA                                                                                               | AM<br>•  |
| Er                                                                                                    | nplog<br>Page [                                                                                                | yee Ir                                                                                                | of 54             | n<br>1 - 10 of 53<br>e Id ▼                                                                           | 31 Rows Sat<br>Badge<br>=                                                                                                    | ved: [S | System] ▼<br>Usemame<br>=                                                                                                    | •                                                 | First Name                                                                                           | AM<br>•  |
| - Er                                                                                                    | mplog<br>Page                                                                                                  | yee li<br>1                                                                                           | of 54<br>Employee | n<br>1 - 10 of 53<br>e Id 👻                                                                           | 31 Rows Sa<br>Badge<br>=                                                                                                    | ved: [S | System] ▼<br>Username<br>=                                                                                                    | •                                                 | First Name<br>starts with                                                                            | ×<br>v   |
| <ul> <li>€</li> <li></li> <li></li> </ul>                                                                                                    | nplo<br>Page [                                                                                                 | yee Ir                                                                                                | of 54 ) · · ·     | n<br>1 - 10 of 53<br>e Id v                                                                           | 81 Rows Sar<br>Badge<br>=                                                                                                    | ved: [S | System ]  Usemame =                                                                                                    | •<br>•                                            | First Name<br>starts with                                                                            | MA<br>•  |
| ← Er                                                                                                    | eage [                                                                                                    | 1                                                                                                    | of 54             | n<br>1 - 10 of 53<br>e Id v<br>9101                                                                   | 31 Rows Sar<br>Badge<br>=<br>5597759                                                                                                    | ved: [S | System ] 🔻                                                                                                    | - MER                                             | First Name<br>starts with                                                                            | • •      |
| - Er                                                                                                    | eage [                                                                                                    | yee Ir                                                                                                | of 54             | n<br>1 - 10 of 53<br>e Id<br>9101<br>9537                                                             | 81 Rows Sat<br>Badge<br>=<br>5597759<br>5945                                                                                                    | ved: [S | System ]  Username = KRISTIN.CO JOSEPH.KIE                                                                                                    | •<br>•<br>•<br>•<br>•<br>•<br>•                   | First Name<br>starts with<br>KRISTIN<br>JOSEPH                                                       | 4M<br>•  |
| <ul> <li>€</li> <li>€</li> <li></li> <li><th>mplo<br/><sup>r</sup>age (</th><th>1</th><th>of 54</th><th>n<br/>1 - 10 of 53<br/>e ld v<br/>9101<br/>9537<br/>10130</th><th>31 Rows Sav<br/>Badge<br/>=<br/>5597759<br/>5945<br/>41513</th><th>ved: [S</th><th>System ]  Username</th><th>VMER<br/>EFER<br/>P</th><th>First Name<br/>starts with<br/>KRISTIN<br/>JOSEPH<br/>ERIN</th><th>▲M<br/>•</th></li></ul> | mplo<br><sup>r</sup> age (                                                                                     | 1                                                                                                    | of 54             | n<br>1 - 10 of 53<br>e ld v<br>9101<br>9537<br>10130                                                  | 31 Rows Sav<br>Badge<br>=<br>5597759<br>5945<br>41513                                                                                            | ved: [S | System ]  Username                                                                                                    | VMER<br>EFER<br>P                                 | First Name<br>starts with<br>KRISTIN<br>JOSEPH<br>ERIN                                               | ▲M<br>•  |
| - Er                                                                                                    | mplo<br>rage [<br>F                                                                                            | yee Ir<br>1<br>20<br>20<br>20<br>20<br>20                                                             | of 54             | n<br>1 - 10 of 53<br>e ld  v<br>9101<br>9537<br>10130<br>10063                                        | 81 Rows Sat<br>Badge<br>=<br>5597759<br>5945<br>41513<br>5597688                                                                                 | ved: [S | System ]  Username   Username   KRISTIN.CO  JOSEPH.KIE  ERIN.SHOU  LAWRENCE  YSON                                                                                | MMER<br>EFER<br>P                                 | First Name<br>starts with<br>KRISTIN<br>JOSEPH<br>ERIN<br>LAWRENCE                                   | ▲M<br>•  |
| <ul> <li>Er</li> <li>P</li> </ul>                                                                                                    | mplo<br>dage [<br>F<br>F<br>F<br>F                                                                             | yee II<br>1<br>20<br>20<br>20<br>20<br>20<br>20<br>20                                                 | of 54             | n<br>1 - 10 of 53<br>e ld<br>9101<br>9537<br>10130<br>10063<br>1852                                   | 81 Rows Sa<br>Badge<br>=<br>5597759<br>5945<br>41513<br>5597688<br>10588671                                                                      | ved: [S | System ]  Usemame  =  KRISTIN.CO JOSEPH.KIE ERIN.SHOU LAWRENCE YSON SHIRLEY.RE                                                                                   | MER<br>EFER<br>P<br>GRA                           | First Name<br>Starts with<br>KRISTIN<br>JOSEPH<br>ERIN<br>LAWRENCE<br>SHIRLEY                        |          |
|                                                                                                    | mplo<br>age [<br>F<br>F<br>F<br>F                                                                              | yee Ir                                                                                                | of 54             | n<br>1 - 10 of 53<br>e ld<br>9101<br>9537<br>10130<br>10063<br>1852<br>2873                           | 81 Rows Sav<br>Badge<br>=<br>5597759<br>5945<br>41513<br>5597688<br>10588671<br>99                                                               | ved: [S | System ]  Usemame  Usemame  KRISTIN.CO JOSEPH.KIE ERIN.SHOU LAWRENCE YSON SHIRLEY.RE DEBRA.STU                                                                   | WMER<br>EFER<br>CGRA<br>ECKI                      | First Name Starts with KRISTIN JOSEPH ERIN LAWRENCE SHIRLEY DEBRA                                    | ↓ M<br>• |
|                                                                                                    | mploy<br>bage [<br>F<br>F<br>F<br>F<br>F<br>F<br>F<br>F                                                        | yee II<br>1<br>20<br>20<br>20<br>20<br>20<br>20<br>20<br>20<br>20<br>20<br>20<br>20<br>20             | of 54             | n<br>1 - 10 of 53<br>e ld<br>9101<br>9537<br>10130<br>10063<br>1852<br>2873<br>3963                   | 81 Rows Sa<br>Badge<br>=<br>5597759<br>5945<br>41513<br>5597688<br>10588671<br>99<br>10588664                                                    | ved: [S | System ]  Usemame  =  KRISTIN.CO JOSEPH.KIE ERIN.SHOU LAWRENCE YSON SHIRLEY.RE DEBRA.STU PAULA.MA.                                                               | MER<br>EFER<br>CGRA<br>ECKI<br>JORS               | First Name<br>starts with<br>KRISTIN<br>JOSEPH<br>ERIN<br>LAWRENCE<br>SHIRLEY<br>DEBRA<br>PAULA      |          |
|                                                                                                    | mploy<br>age (<br>F<br>F<br>F<br>F<br>F<br>F                                                                   | yee II<br>1<br>20<br>20<br>20<br>20<br>20<br>20<br>20<br>20<br>20<br>20<br>20<br>20<br>20             | of 54             | n<br>1 - 10 of 53<br>e ld  v<br>9101<br>9537<br>10130<br>10063<br>1852<br>2873<br>3963<br>4572        | 1 Rows Sav<br>Badge<br>=<br>5597759<br>5945<br>41513<br>5597688<br>10588671<br>99<br>10588664<br>10588664                                        | ved: [S | System ]  Usemame  Usemame   KRISTIN.CO JOSEPH.KIE ERIN.SHOU LAWRENCE YSON SHIRLEY.RE DEBRA.STU PAULA.MA. MARY.JUDO                                              | WMER<br>EFER<br>CGRA<br>ECKI<br>JORS<br>GE        | First Name Starts with KRISTIN JOSEPH ERIN LAWRENCE SHIRLEY DEBRA PAULA MARY                         |          |
|                                                                                                    | mploy<br>bage [<br>F<br>F<br>F<br>F<br>F<br>F<br>F<br>F<br>F<br>F<br>F<br>F<br>F<br>F<br>F<br>F<br>F<br>F<br>F | yee II<br>1<br>2<br>2<br>2<br>2<br>2<br>2<br>2<br>2<br>2<br>2<br>2<br>2<br>2<br>2<br>2<br>2<br>2<br>2 | of 54             | n<br>1 - 10 of 53<br>e ld •<br>9101<br>9537<br>10130<br>10063<br>1852<br>2873<br>3963<br>4572<br>4944 | Badge       Badge       =       5597759       5945       41513       5597688       10588671       99       10588664       10588661       4904921 | ved: [S | System ] ▼<br>Usemame<br>=<br>KRISTIN.CO<br>JOSEPH.KIE<br>ERIN.SHOU<br>LAWRENCE<br>YSON<br>SHIRLEY.RE<br>DEBRA.STU<br>PAULA.MA.<br>MARY.JUDO<br>STEPHANIE<br>VEY | MER<br>EFER<br>CGRA<br>CKI<br>JORS<br>GE<br>E.HAR | First Name  First Name  starts with  KRISTIN JOSEPH ERIN LAWRENCE SHIRLEY DEBRA PAULA MARY STEPHANIE |          |

In Payroll

Yes

Yes

Yes

Yes

Yes

Yes

Yes

Yes

Yes

Ŧ

All

Last Name

 $\mathbf{w}$ 

starts with

COMER

KIEFER

SHOUP

GRAYSON

REEDER

STUCKI

MAJORS

JUDGE

HARVEY

| Click on Hire as shown: |         |         |          |              |             |       |
|-------------------------|---------|---------|----------|--------------|-------------|-------|
| <b>S</b> Live Chat      | Communi | ty Help | Feedback | ر 🔬 م        | ?           | BACK  |
|                         | HIRE    | TERM    | IINATE   | REHIRE       |             | VIEW  |
|                         |         |         | Co       | olumns (1) 😣 | <b>T</b> (1 | ) 🗎 🕶 |

This will appear for Personal; Enter Required Information (\*) and click on Continue:

| Persenal Information  | Personal Information                        |           |                                         |
|-----------------------|---------------------------------------------|-----------|-----------------------------------------|
| Basic Information     | Personal Settings                           |           |                                         |
| and an and a second a | Druksyce ID*                                | Usemane * | Nove Password                           |
| Defaulta              |                                             |           | System will activ generative if seriety |
|                       | 🔛 Over Must Charge Passeered at Noxt Logion | Locked    |                                         |
|                       | Name                                        |           |                                         |
|                       | First Barrow*                               | Mubile    | Laari Naarne *                          |
|                       |                                             |           |                                         |
|                       | Suffre                                      | Nickriame | Subitation                              |
|                       |                                             |           |                                         |
|                       |                                             |           |                                         |
|                       |                                             |           |                                         |
|                       |                                             |           | GLOBAL ACCOUNT POLICIES CONTINU         |

Personal Settings:

For the Employee Id, enter the employee number assigned to the new employee by Payroll. You can email payroll at VandPayroll@vanderburghgov.org or call them at 435-5026, 5826 or 5025.

Supply **Username** which should be the first name "dot" last name. Example: JANE.DOE. This field is not case sensitive so either lower or uppercase can be used.

Under New Password, type Password123! and make sure that the box for User Must Change Password at next Logon is checked. Please note that this can also be used if you need to reset someone's password (if they have forgotten).

Name:

Enter the employee's First Name and Last Name

#### You will now see this:

Г

| Personal Settings                       |            |                   |                 |
|-----------------------------------------|------------|-------------------|-----------------|
| Employee ID *                           | Username * | New Password      |                 |
| 9999                                    | Jon.Doe    | •••••             |                 |
| User Must Change Password at Next Logon |            |                   |                 |
| Name                                    |            |                   |                 |
| First Name *                            | Middle     | Last Name *       |                 |
| Jon                                     |            | Doe               |                 |
| Suffix                                  | Nickname   | Salutation        |                 |
|                                         |            |                   |                 |
|                                         |            |                   |                 |
|                                         |            | GLOBAL ACCOUNT PO | LICIES CONTINUE |

Once the required information has been completed for each category and you click on Continue, a check will appear next to that category on the screen as shown below If there is still required information for that category, a warning sign will appear to the right of the category.

|   | Personal Information |
|---|----------------------|
| 0 | Basic Information    |
|   | Other Settings       |
|   | Defaults             |

This will appear for Basic; Enter Required Information (\*) and click on Continue::

| <br>Personal Information | Basic Information      |                  |                         |          |
|--------------------------|------------------------|------------------|-------------------------|----------|
| Basic Information        | National ID            |                  |                         |          |
| Other Settings           | Permaty Matternal III  |                  |                         |          |
| Defaulte                 | Social Security Number |                  |                         |          |
|                          | Permary Email          | Secondary Email. |                         |          |
|                          |                        |                  | GLOBAL ACCOUNT POLICIES | CONTINUE |

There is no required information. **Do not enter the employee's social security number.** It should default to 999-99-999. If your department is using WFR to Request Time Off, a **Primary Email** address is required.

| Basic Information | Pay Calculations * |         | Pay Particl Profile |    |                        |
|-------------------|--------------------|---------|---------------------|----|------------------------|
| Other Settings    | Seath              | Eq.     | - Internet          | ЦĄ |                        |
| Defaulta          | Prov Prove         |         |                     |    |                        |
|                   | Pay Prep           |         |                     |    |                        |
|                   | Pay Prep Profile   |         | Effactive Date *    |    |                        |
|                   | Default            | Eð      |                     |    | 11                     |
|                   | + Add              |         |                     |    |                        |
|                   | Security Profile   |         | Tamasheet Profile   |    | Default Lobor Levels * |
|                   | Tearth             | EA      | Hoofy               | B  |                        |
|                   | Hred*              |         | Started *           |    |                        |
|                   | -max/MR/3989       | <b></b> | -mm/Mil/gav         | 翻  |                        |
|                   |                    |         |                     |    |                        |

### This will appear for Other Settings; Enter Required Information (\*) and click on Continue:

#### Other Settings:

Pay Calculations: Click on the Magnifying Glass to the right of the field and select the Pay Calculation to be assigned to your employee (by clicking on the green flag next to it). Full Time 30 and Full Time 60 are the most commonly used.

Enter the **Pay Period Profile** by selecting one of the following:

| rowse and Select Pay Period Profile    |             | ×   |                  |
|----------------------------------------|-------------|-----|------------------|
| barrh                                  |             | ٩   |                  |
| 1. Name                                | Description |     |                  |
| B-Weekly FT                            |             |     |                  |
| B-Weskiy PT                            |             |     |                  |
| Monthly                                |             |     |                  |
| GLD Bi-Weekly FT                       |             |     |                  |
| CLII Wantity                           |             |     |                  |
| Transition 11/21-11/28 (Care Schueter) | 2014        |     |                  |
| Westly                                 |             |     |                  |
|                                        |             |     |                  |
|                                        |             |     |                  |
|                                        |             | ama | then clicking An |

Leave Pay Prep Profile as Default as shown:

| Pay Prep Profile |    |  |  |  |  |
|------------------|----|--|--|--|--|
| Default          | Eq |  |  |  |  |

For **Security Profile**, select either: **Department Manager** (If setting up a Dept. Manager, contact Karen or Sam so that they can be assigned to a group in WFR.) **or Employee** as shown below:

| wse and Select Security Profile   | 3                                                                                        | ×  |     |     |
|-----------------------------------|------------------------------------------------------------------------------------------|----|-----|-----|
| ansh                              |                                                                                          | ٩  |     |     |
| Name                              | Description                                                                              | ~  |     |     |
| Copy of Employee                  | Limited access to time entry and accrual information                                     |    |     |     |
| Copy of Payroll Admin with New UI | Payroll Admin – Access to all functions - assigned to New UI                             |    |     |     |
| Department Manager                | Provides general system access with ability to run basic reports                         | 1  |     |     |
| Department Manager Health Dept    | Provides general system access with ability to view amployees<br>under their supervision |    |     |     |
| Employee                          | Limited access to time entry and accrual information                                     |    |     |     |
| Payroll Admin                     | Payroll Admin – Access to all functions                                                  |    |     |     |
| Read Only                         |                                                                                          | ~  |     |     |
|                                   |                                                                                          |    |     |     |
|                                   | APP                                                                                      | .Y | 1.1 | APP |

For the **Timesheet Profile**, make sure that **Hourly** is selected as shown:

| Timesheet Profile |    |
|-------------------|----|
| Hourly            | ĒQ |

Under the **Default Labor Levels**, click on Browse as shown:

Default Labor Levels \*

Browse...

And then click on the Browse Tab as shown below:

| Default Labo | or Levels             | X |
|--------------|-----------------------|---|
| Search       | Browse                |   |
| 100          | 001010(General Fund)  | > |
| 100          | 001020(General Fund)  | > |
| 100          | 001030(General Fund)  | > |
| 100          | 001040(Recorder)      | > |
| Ger          | neral Fund - Recorder |   |
| 100          | 001060(General Fund)  | > |

Click on the arrow to the right of your department to see a listing of line items for your department:

| Default Labor Levels            | Х |
|---------------------------------|---|
| Search Browse                   |   |
| <b>〈</b> 10001020(General Fund) | ^ |
| 102111(COUNTY AUDIT)            | > |
| 102112(CHIEF DEPUTY)            | > |
| 102113(ADMINISTRATI)            | > |
| 102115(BOOKKEEPER/C)            | > |
| 102116(BOOKKEEPER/P)            | > |
| 102117(BOOKKEEPER/I)            | > |
| 102118(BOOKKEEPER I)            | > |

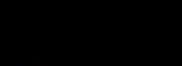

| elect the line item for your employee by clicking on the arrow to the right | and this will appear |
|-----------------------------------------------------------------------------|----------------------|
| Default Labor Levels                                                        | ×                    |
| Search Browse                                                               |                      |
| 10001020(GENERAL FUND)<br>102112(CHIEF DEPUTY)                              |                      |
| 102(AUDITORS OFF)                                                           |                      |
|                                                                             |                      |

Click in the circle and the field will populate as shown:

# Default Labor Levels \*

10001020/102112/102

Be sure that all three levels have been selected and are displayed for the employee. If all three are not selected, then this employee will not appear on your pay voucher report when run.

Enter the **Date Hired** and the **Date Started** in the appropriate fields and click on **Continue** at the bottom of the screen.

| Hired |  |
|-------|--|
|-------|--|

Started \*

Ē

mm/dd/yyyy

mm/dd/yyyy

Ē

| This will appear | r for Defaults; | <b>Enter Required</b> | l Information ( * | ) and click on Continue: |
|------------------|-----------------|-----------------------|-------------------|--------------------------|
|------------------|-----------------|-----------------------|-------------------|--------------------------|

| Personal Information | Defaults                        |                  |         |    |
|----------------------|---------------------------------|------------------|---------|----|
| Other Settings       | New UI Dashboard Layout Profile | Effective Date 4 |         |    |
| Defacto              | Default                         | 12/31/1990       | <b></b> | 10 |
|                      | + 644                           |                  |         |    |
|                      | Demographic Profile             |                  |         |    |
|                      |                                 |                  |         |    |
|                      |                                 |                  |         |    |

Leave the Dashboard Layout Profile as Default.

| Click on Add Employee    | ADD EMPLOYEE      |                   |                                             |
|--------------------------|-------------------|-------------------|---------------------------------------------|
| You will then need to go | that employee's I | nformation page 尾 | Page and the Main tab to add the following: |

• Under **Profiles**:

| Access                |                       | *          | 6  |   |                  |         |
|-----------------------|-----------------------|------------|----|---|------------------|---------|
| Accruais              | Comp                  | ×          | 6  | × |                  |         |
| Demographic           |                       |            | 53 |   |                  |         |
| Employee Perspectives |                       | 147        |    |   | 12/31/1900       | Ð       |
| Holiday               | VC Holidays-8 hours   | 4          | 6  | × |                  |         |
| w UI Dashboard Layout | Default               | ~          | B  | × | 12/31/1900       | +       |
| Pay Calculations*     | Full Time 60          | (v)        |    | × |                  |         |
| Pay Period            | Bi-Weekdy FT          | 14         |    |   |                  |         |
| Pay Prep              | Default               | ¥          |    | × | 12/31/1900       | +       |
| Points                |                       |            | 63 |   |                  |         |
| Security              | Company Administrator | ( <b>*</b> | 6  |   |                  |         |
| Time Off Planning     |                       | 240        | 5  |   | 12/31/1900       | +       |
| Timesheet             | Hourly                | ų.         |    | × |                  |         |
| TS Auto Population    | Holidays              |            |    | × |                  |         |
| Workday Breakdown     |                       | ~          | 63 |   | 12/31/1900       | ÷       |
| Work Schedule         | Full Time - 60 Lunch  | 14         | 63 | × | Start Pattern On | Day - 1 |

• Under, Accruals select either Comp or DL (Departmental Leave) by clicking on the flag:

| Accrual Profiles Lookup |                  |         |      |  |  |
|-------------------------|------------------|---------|------|--|--|
| Row                     | s On Page 🛛 10 🗸 | 6 Rows  | C    |  |  |
|                         | Name             | Descrip | tion |  |  |
|                         | starts with      | - like  | ~    |  |  |
|                         |                  |         |      |  |  |
| 臣                       | MASTER           |         |      |  |  |
| Þ                       | Comp             |         |      |  |  |
| 臣                       | DL               |         |      |  |  |

by clicking on the flag to the left.

- If not already assigned, under Holiday, select VC Holidays-8 hours from the options displayed.
- For **Pay Prep**, make sure that **Default** is selected.
- Under **Timesheet**, be sure **Hourly** is selected.
- Under TS Auto Population, select either Holidays or Holidays & Schedules for Exempt employees that do not punch.
- Under Work Schedule, select a schedule appropriate to the employee hired. Examples:

| 臣 | Full Time - 60 Lunch | 730a-430p M-F   |  |
|---|----------------------|-----------------|--|
| 臣 | Full Time - 30 Lunch | 8:00a-4:30p M-F |  |

- Enter the employee's address and phone numbers under **Personal Information** if desired. If using WFR Time Off Request Feature, be sure that the employee's Primary email address is populated for notifications.
- For two-factored authentication, be sure one of the following is selected for the employee:

| Primary Email   | kjoest@vanderburghgov.org |              |           |
|-----------------|---------------------------|--------------|-----------|
| Secondary Email |                           |              |           |
| Work Phone      | Not Selected 🐱            | 812-435-5281 | Primary 🧿 |
| Cell Phone      | Not Selected 🐱            |              | Primary 🔿 |
| Home Phone      | Not Selected $\checkmark$ |              | Primary 🔿 |

The employee will select which method to be contacted when they first log into Kronos WFR.

• Enter the Badge Information that corresponds with their badge if the employee will be using an InTouch terminal to clock in to work.

| Badges        |          |  |  |  |  |
|---------------|----------|--|--|--|--|
| SIMPLE BADGES |          |  |  |  |  |
| Badge Id #1   | 10588672 |  |  |  |  |

- Under **Pay Information** enter:
  - FT (Full Time) for Employee Type and enter **110** for **Pay Type** or
  - o PT (Part Time) for Employee Type and enter **105** for **Pay Type** or
  - o PT (Part Time) for PT Election Workers for Employee Type and enter **106** for **Pay Type**
  - Make sure that 8.00 is entered in the Standard Work Day.

| Pay Information       |              |   |   |
|-----------------------|--------------|---|---|
| Standard Work Day     | 8.00 (HH.00) |   |   |
| Employee Type         | FT PAT4      | ~ |   |
| Рау Туре              | 110          | ~ |   |
| Default Shift Premium |              | ~ | Ð |

• Under **Dates**, complete the Birthday and Seniority field if desired.

| Dates          |            |        |            |            |  |
|----------------|------------|--------|------------|------------|--|
| Hired          | 02/04/1985 |        | Terminated |            |  |
| Started        | 02/04/1985 |        | Review     |            |  |
| Birthday       | 10/24/1956 |        | Seniority  | 02/04/1985 |  |
| Re-Hired       |            |        | Benefits   |            |  |
| Deceased       |            |        | Retired    |            |  |
| Frozen Benefit |            |        |            |            |  |
|                |            | TERMIN | IATE       |            |  |

Please note that you would use the **ICOMINATE** icon to terminate the employee.

# SAVE

- Click Save before leaving the Main Page.
- If allowing the employee to check punches and accruals at the clock, you must enter the last 4 digits of their social security number in the **Pin** field under **Hardware Settings**.

| Hardware Settings        |          |  |  |  |  |  |  |
|--------------------------|----------|--|--|--|--|--|--|
| INTOUCH                  |          |  |  |  |  |  |  |
| Security Level           |          |  |  |  |  |  |  |
| Pin                      |          |  |  |  |  |  |  |
| Store Biometric Template | <b>~</b> |  |  |  |  |  |  |

Changing an employee from Part time to Full Time:

If changing an employee from part time to fulltime, be sure that the **Started** date contains their Full time start Date so that vacation time will accrue correctly. Leave the **Hired** field the part time start date and change **Started** field to when they went full time. This full time start date can also be entered in the **Seniority** field.

# Probationary Period for Full Time Employees for Accruals:

| Dates                                                                                                    |            |  |            |            |   |           |  |  |
|----------------------------------------------------------------------------------------------------|------------|--|------------|------------|---|-----------|--|--|
| Hired                                                                                                    | 02/04/1985 |  | Terminated |            |   | TERMINATE |  |  |
| Started                                                                                                    | 02/04/1985 |  | Review     |            |   |           |  |  |
| Birthday                                                                                                    | 10/24/1956 |  | Seniority  | 02/04/1985 | Ē |           |  |  |
| Re-Hired                                                                                                    |            |  | Benefits   |            | Ē |           |  |  |
| Deceased                                                                                                    |            |  | Retired    |            | Ē |           |  |  |
| Frozen Benefit                                                                                                    |            |  |            |            |   |           |  |  |
| Employee Age: 63<br>Employment Length: 35 Years, 1 Month, 23 Days<br>Years of Service: 35 Years, 1 Month, 23 Days |            |  |            |            |   |           |  |  |

WFR does not auto populate Sick and Personal time for fulltime employees after the 90 day probationary period. These will have to be manually entered (32 hours for Personal and 72 hours for Sick). Please contact payroll for the pro-rated amount to enter into WFR if the 90 day probationary period falls after January 1st.

80 hours in vacation will populate the employee's vacation field on the next January first. The Department Manager is responsible for changing the time to the pro-rated amount (this can be obtained from Payroll in Bookkeeping) or zeroing it out and entering the time when it becomes available most likely at the employee's first year anniversary

|       | ٠       |        | TIME OFF             | ACCRUED<br>TO |       | CURRENT<br>ACCRUED | TAKEN | BALANCE | SBH  | PENOING<br>APPROVAL |
|-------|---------|--------|----------------------|---------------|-------|--------------------|-------|---------|------|---------------------|
| 2     | \$      | 串      | Comp Time            | 03/20/2025    | Hrs   | 0.38               | 0.00  | 0.38    | 0.00 | 0.00                |
| 1/01  | /2020 - | 01/01/ | 2021                 |               |       |                    |       |         |      |                     |
| Q.    | ٠       | ÷      | Comp Time Earned 1.0 | 03/20/2026    | Hos   | 0.00               | 0.00  | 0.00    | 0.00 | 0.00                |
| 02/04 | /2020 - | 02/04/ | 2021                 |               |       |                    |       |         |      |                     |
| Q,    | Ф       | \$     | Dept Leave Earned    | 03/20/2020    | Hrs:  | 0.00               | 0.00  | 0.00    | 0.00 | 0.00                |
| 01/01 | /2020 - | 01/01/ | 2021                 |               |       |                    |       |         |      |                     |
| Q.    | N/A     |        | New Parent Leave     | 02/09/2018    | Hes   | 160.00             | 0.00  | 160.00  | 0.00 | 0.00                |
| 08/04 | /2019 - | 08/04/ | 2020                 |               |       |                    |       |         |      |                     |
| Q     | \$      | -      | Personal             | 01/01/2021    | Hrs:  | 32.00              | 1.50  | 30.50   | 0.00 | 0.00                |
| 01/01 | /2020 - | 01/01/ | 2021                 |               |       |                    |       |         |      |                     |
| Q     | \$      | ÷      | Sack                 | 01/01/2021    | Here: | 394.50             | 32.00 | 362,50  | 0.00 | 0.00                |
| 01/01 | /2020 - | 01/01/ | 2021                 |               |       |                    |       |         |      |                     |
| 0     | ÷.      | -      | Vacation             | 01/01/2021    | Hrs:  | 240.00             | 3.50  | 236.50  | 0.00 | 0.00                |

date.

These amounts can be edited on the employee's record by clicking on the Edit Accrual Balances link n the Accruals section

and changing the Accrued To date to the next January 1<sup>st</sup> and entering the prorated

balance in **Hours Remaining** for the accrual. A comment must be entered in the comment field before clicking on **Save.** 

| Edit Accrual Bal     | ances      |                    | ×       |
|----------------------|------------|--------------------|---------|
| TIME OFF             | ACCRUED TO | HOURS<br>REMAINING | COMMENT |
| Comp Time            | 03/20/2020 | <br>0.38           |         |
| Comp Time Earned 1.0 | 03/20/2020 | <br>0.00           |         |
| Dept Leave Earned    | 03/20/2020 | 0.00               |         |
| New Parent Leave     | 02/09/2018 | 160.00             |         |
| Personal             | 01/01/2021 | 30.50              |         |
| Sick                 | 01/01/2021 | 362.50             |         |
| Vacation             | 01/01/2021 | 236.50             |         |
|                      |            |                    | Save    |

# Employee Transfer to another County Department:

Do not use the termination feature in WFR if an employee is transferring to another department within the County. After the employee's last day of the pay period, contact either <u>Payroll</u>, <u>Karen</u> or <u>Sam</u> so that they can change the default labor level to move the employee into the other department.